辻林 涼子

株式会社ミガロ.

システム事業部 システム2課

# Delphi/400で ドラッグ&ドロップを制御

ドロップ&ドラッグの操作により Excelファイルをシステムに取り込む方法を紹介する。

●はじめに ●Drag&Dropとは何か ●Delphiで実現するためには ●Windows Messageとは ●実装方法 ●応用 ●最後に

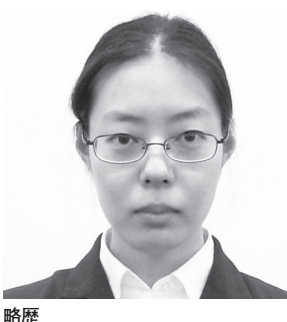

1987 年 3 月 3 日生まれ 2009 年近畿大学農学部卒 2009 年 04 月株式会社ミガロ . 入社 2009 年 04 月システム事業部配属

**現在の仕事内容** 入社2年目で、主に Delphi/400 を使用したシステムの受託開発を担 当している。

## 1. はじめに

アプリケーションを開発する際に、設 計者としては考えなければいけないこと は多数あるが、必須条件として主に2つ あると考える。

1つは内部の設計をシンプルにし、保 守性や拡張性を見越した設計にすること である。またもう1つは、ユーザーが満 足する操作性を実現することだ。特に ユーザーには、直感的な操作が分かりや すく使いやすい。

本レポートでは、直感的な操作として 普段何気なく使われる Drag&Drop に ついて、Windows での仕組みと Delphi に実装する方法を紹介したいと思う。

## 2. Drag&Dropとは 何か

Drag&Dropとは、マウス操作の1つ で、マウスでファイルやデータをクリッ クし選択したまま、移動(ドラッグ)さ せ別の場所でクリックしたボタンを離す (ドロップ)ことである。これは、Win dowsが提供している機能の1つである。 【図 1】

この機能について大きく分類すると、 以下の3つに分けられる。

- ●アイコン、フォルダへの Drag&Drop ファイルを、別フォルダに移動やコ ピーできる。
- ●実行中のアプリケーションへの Drag &Drop

メモ帳にテキストファイルをDrag&D rop すると、ファイルを開く。

アプリケーション内での Drag&Drop
 Excel では、セルの移動ができる。

これらは Windows が、指定した Win dow、今回はドラッグ元のファイルとド ラッグ先のファイルに対して、Drag&D rop の機能を呼び出しており、それぞれ の処理が行われている。

また、受信側のアプリケーションに よって、Drag&Drop を許可するものと しないものがある。これは、Delphiで実 装する上でも当然必要な制御となる。 Word、Excel、メモ帳などのファイルを 開く機能のあるアプリケーションの多く は、Drag&Dropを制御する機能が実装 されている。が、その他のアプリケーショ ンでは、受け付けないものも見られる。

さらに、Drag&Drop を受け付けた場 合でも、ファイルの種類により制限され ることも多い。これは、PowerPointの ファイルをメモ帳、Excel に Drag&Dr op してみると、そのことが理解できる。

メモ帳では、文字化けして読めない文 字列が表示されるものの、メモ帳のテキ ストファイルを開くという処理としては 正しい対応がなされる。【図 2-1】

これに対し Excel では、「ファイルが 開けません」というエラーが出る。こち らは、Excel では PowerPoint のファイ ルを受け付けないよう指定されているか らである。【図 2-2】

さて、今回は上記から、アイコンへの Drag&Drop、実行中のアプリケーション への Drag&Drop、これらによる外部ファ イルの取り込みについて解説していく。

## 3. Delphiで 実現するためには

実際に Delphi で実現するためには、 いくつか情報が必要である。必要となる 情報とその取得方法について、アプリ ケーションのパターン別に説明しよう。

#### アイコンにドロップインして アプリケーションを起動する場合

実際のところ、特に処理をしなくても Delphi で作成したプログラムアイコン は、ドロップインを受け付けるように なっている。しかし、受け入れ後の処理 ロジックを作成していないため、何も起 こらない。

何かを起こす処理ロジックを作成する には、受け入れたファイル名が必要であ る。コマンドライン引数を利用すれば、 簡単にそのファイル名が分かる。コマン ドライン引数とは、プログラム実行時に 指定される引数のことで、Delphiでは ParamCount と ParamStr を用いて取 得できる。

コマンドプロンプトから実行する例を 見ていただけると分かりやすい。【図 3】 コマンドプロンプトでは、以下の形式 になっている。

アプリケーションのパス(半角スペース) 開くファイルのパス

ParamCountでは、このパラメータ(開 くファイルのパス)の数を取得する。 ParamStrでは、指定した番号のパラ メータを取得する。ただし、ParamStr の0番目はアプリケーションのパスが 入っているため、番号を指定する場合に は注意が必要だ。

### 実行中のアプリケーションに ドロップインする場合

実行中アプリケーションでファイルを 受け取る場合、Windows に、アプリケー ションが Drag&Drop を受け入れるこ とを伝えなければならない。この手続き を行うのが、Windows APIの DragAc ceptFiles 関数である。

API に WindowHandle と True (ド

ロップされたファイルの受け入れ許可指 定)を渡すと、フォーム上で Drag&Drop の受け入れが可能となる。

WindowHandle とは、Message を送 信する際に画面上のオブジェクトを識別 するために、個々の要素に割り当てられ る一意の番号のことである。フォームや アイコンなどの Drag&Drop の受け入 れを許可するオブジェクトは、この Win dowHandle で指定する。

DragAcceptFiles を許可すると、ファ イルがドロップされた時、フォームに WM\_DROPFILES という Windows Me ssage が送られる。ただし、この Windo ws Message は、Drag&Drop が行われ たことを伝えるだけで、実際のファイル 名やパスは取得できない。

従って、DragQueryFile 関数を用い て、ファイルのパスを取得する必要があ る。この API は、複数のファイルが渡 された場合でも、1つのファイルしか取 得できないが、何番目のファイルを取得 するかの指定は可能である。

また、パラメータのファイル番号部分 に「\$FFFFFFFF(= -1)」を指定した 場合には、いくつのファイルがドロップ されたのかを返す仕組みとなっている。

なお、必要なファイル名が取得できた ら、最後に DragFinish 関数でメモリを 開放する。これを行わなかった場合、使 用可能なメモリが減っていき、Windows がフリーズする場合があるので必ず行う ようにする。

## 4. Windows Messageとは

前章で出てきた「Windows Message」 について、少し詳しく説明する。

Windows Message と は、Windows (OS) がそれぞれの Window を制御す るために使っているもので、これらを Delphi で意図的に記述することにより、 Windows が行っている動作を取得した り、逆に動作するようにしたりできる。

例えば、ユーザーがマウスやキーボー ドで入力した時、それらはまず Windows によって取得される。その後、Windows は、それぞれのアプリケーションに Win dows Message として送信する。アプリ ケーションは、Windows Message を受 け取ることによって、ユーザーがどのよう な入力を行ったのかを知ることができる。 【図 4】

#### ●" Hello!"の例

Delphi でイベントを記述する場合、 例えば、Create イベントに"Hello!"と いうダイアログを表示する場合について 考えてみよう。

このアプリケーションを実行した場 合、まず Windows がフォームを作成し、 Windows から Delphiへ WM\_CREATE の Windows Message が送信される。

Delphi ではその Windows Message を受け取り、Delphi の中で Create イベ ントに書かれた内容を実行するよう、 Windows 側に Windows Message を送 信する。

すると、"Hello!"と書かれたダイアロ グが表示され、ダイアログ内のボタンを 押すと、それがまた Windows Message で Delphi に送信され、「ダイアログを出 す」という1文が終了する。

このように、Create イベントや Dest roy イベント等の多くの Windows Messa ge 取得は Delphi が自動で行うため、特 に意識せず使用することができる。【図 5】

他方、Drag&Drop の Windows Mes sage (WM\_DROPFILES) は、対応し ている標準のイベントがないため、意図 的に DragAcceptFiles を True に設定 する必要がある。これによって、Drag &Drop の Windows Message(WM\_DR OPFILES) を取得することができるよ うになる。

# 5. 実装方法

実際に簡単なサンプルを作成する。

#### アイコンにドロップインして アプリケーションを起動する場合

例として、ドロップしたファイルパス を表示するだけの簡単なプログラムを作 成する。これは Form の OnCreate また は OnShow のイベント時に、ParamStr を使用すればよい。単純に取得したパス を表示するだけのプログラム例である。

まずは、コンポーネントをフォームに 追加する。

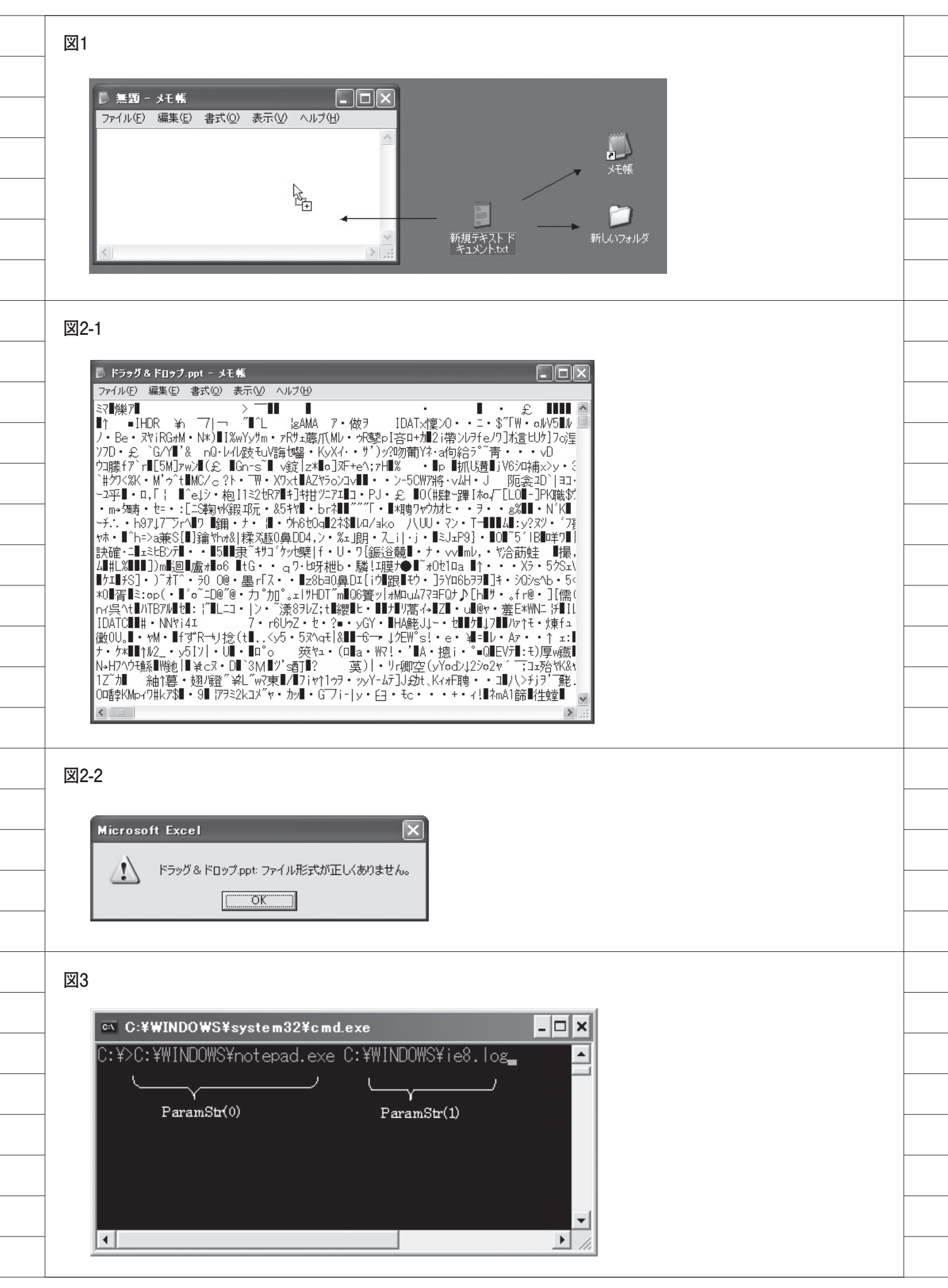

#### 【使用するコンポーネント】

・TPanel:ツールパレット (Standard)
・TMemo:ツールパレット (Standard)
・TBitBtn:ツールパレット (Additional)

次に、コンポーネントのプロパティを 設定する。今回は TBitBtn の Kind を 変更する程度で、他はデフォルトの設定 でかまわない。

あとは、OnCreate または OnShow の イベントに、ソースを記述すれば完成だ。 【ソース 1】

実行すると、画面のようになる。【図6】

#### 実行中のアプリケーションに ドロップインする場合

例として、csv ファイルを Drag&Dr op すると、先ほどのプログラムと同様 に、ファイルパスを画面上の Memo に 表示するプログラムを作成する。

こちらでも、まずはコンポーネントを フォームに追加する。

#### 【使用するコンポーネント】

・TPanel:ツールパレット(Standard)

- TMemo: ツールパレット (Standard)
   TBitBtn: ツールパレット (Additional)
- ① uses 節に ShellAPI ユニットを追加 する。

今回必要な DragAcceptFiles 関数、 DragQueryFile 関数、DragFinish 関数は、すべて ShellAPI ユニットに 格納されている。【ソース 2】

- Create 時に DragAcceptFiles 関数 を呼び出す。【ソース 3】 Handle は自身のフォームの Handle、 True は許可を意味している。
- ③ private 部に使用する手続きと Wind ows Message を追加する。【ソース4】
   ④手続きの処理を記述する。【ソース5】

処理は以上である。実際に動かすと、 画面のようになる。【図 7】

アイコンとアプリケーションのどちら の場合も、一度に取得できるファイル名 は1つだけなので、複数ある場合には繰 り返し文を利用する。

また、アイコンヘドロップインした場 合、ParamStr で取得される0番目はア プリケーション自身のファイルである。 一方、アプリケーションにドロップイン した場合、DragQueryFiles で取得され る0番目は、アプリケーション自身では なくドロップインされたファイルであ る。これらにも注意が必要だ。

## 6. 応用

これまでの内容を用いて、少し実践的 なプログラムを紹介する。今回は、実行 中のアプリケーションにドロップインす る場合を例とし、追加する形で紹介する が、アイコンにドロップインする場合に も、ほぼ同じ記述で使用できる。

次の処理では、取得するファイル数を 1つに限定する。また、拡張子を csv 形 式に限定する。取得できたファイルパス から csv ファイルのテキストを、TStri ngList を用いて StringGrid にセットす るまでのロジックを追加していく。

【追加コンポーネント】 ・TStringGrid:ツールパレット(Additional)

 ⑤コンポーネントを追加する。今回は sgListと命名している。
 前章の手続きを、ソース例のように 変更する。【ソース 6】

#### ソースについて説明していこう。

ExtractFileExt は、文字列から末尾 に最も近いドット「.」を探し、それよ り後の部分を返す関数で、主に拡張子の 取得に使用される。今回は csv に限定 するために使用している。

StringGrid への入力は、まず変数 slCSV1 (TStringList) にファイルのテ キスト内容をすべて保持する。TString List に入力された文字列は Count プロ パティ で 個数 が取得 できる ため、 slCSV1 の Count プロパティから csv ファイルの明細行数を取得できる。

次に、取得した行数を StringGrid に 設定し、テキストファイルを1行ずつ変 数 slCSV2 (TStringList)の Commma Text プロパティにセットする。

もともと1行であった文字列を Com mmaText プロパティにセットすると、 カンマ「,」部分で区切った文字列のリ ストに変換される。

行数と同様に Count プロパティから

列数を取得し、取得した行数・列数から StringGrid のセルに入力していく。 実行すると、以下のようになる。【図8】

- 図 8-1:正常な場合 図 8-2:複数ファイルをドロップインした 場合
- 図 8-3:csv 以外のファイルをドロップ インした場合

これらをさらに応用すれば、簡単に csvからAS/400へ、内容を確認・修正 しながらファイル転送するプログラムな どの作成が可能である。同様に、OLE 等を用いてExcelファイルの読み込み といったことも可能となる。

# 7. 最後に

外部ファイルの取り込みや Windows Message の処理と聞くと難しい印象を 受けるかもしれないが、プログラミング してみると実に 100 行にも満たない記 述で実行できることが分かるだろう。

ユーザーの満足度が高いアプリケー ションを開発するために、Drag&Drop など、こういった直感的な操作をアプリ ケーションに組み込むことを、今後も設 計者として考慮していただければ幸いで ある。

Μ

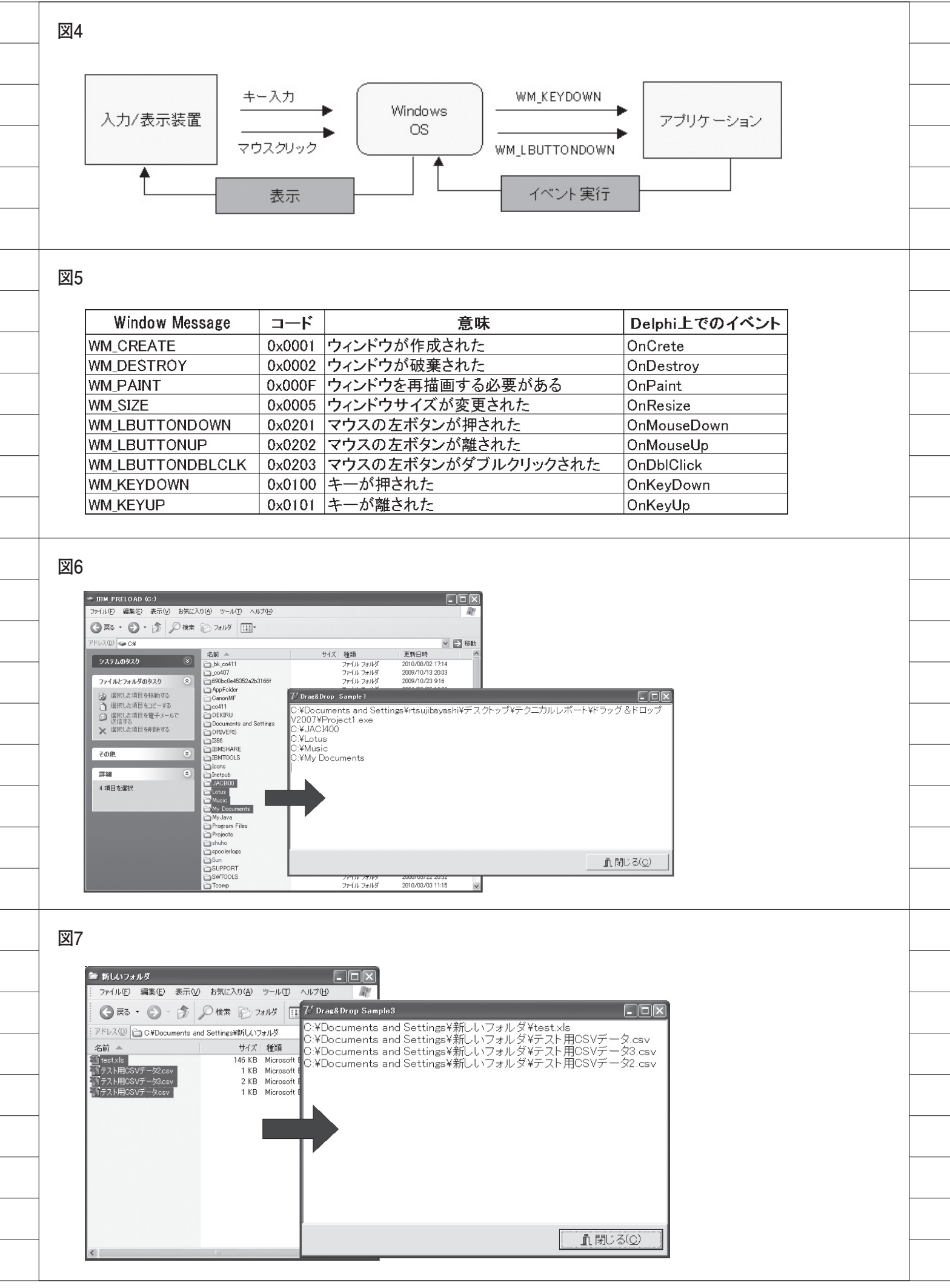

図8-1

| 🍃 新しいフォルダ                                                            | 2 <sup>6</sup> Drag&Drop S | — —<br>Gample3 |        | _      |          | -           |    |
|----------------------------------------------------------------------|----------------------------|----------------|--------|--------|----------|-------------|----|
| 77イル(E) 編集(E) 表示(V) お気(に入り(A) ツー                                     |                            | ァイルをドラ         | ラッグしてく | [ださい。] |          |             |    |
| アドレス(D) C¥Documents and Settings¥新しいフォル                              | ◎ 郵便番号                     | 都道府県           | 市区     | 町村     | 市区(カナ)   | 町村(カナ)      |    |
| 名前 A サイズ 種<br>愛htestyls 146 KB Mi                                    | ± 5390000                  | 大阪府            | 大阪市中   | 以下に掲   | オオサカシチュウ | イカニケイサイカ    |    |
| 10 KB Mi<br>10 KB Mi<br>10 KB Mi<br>10 KB Mi<br>10 KB Mi<br>10 KB Mi | crosc 5410052              | 大阪府            | 大阪市中   | 安土町    | オオサカシチュウ | アヅチマチ       |    |
| 予 コント用CSVデータcsv 1 KB Mi                                              | crose 5410047              | 大阪府            | 大阪市中   | 淡路町    | オオサカシチュウ | アワシ゛マチ      |    |
|                                                                      | 5420061                    | 大阪府            | 大阪市中   | 安堂寺町   | オオサカシチュウ | アント・ウシ・マ    |    |
|                                                                      | 5400019                    | 大阪府            | 大阪市中   | 和泉町    | オオサカシチュウ | र्नर्र इर्न |    |
|                                                                      | 5400022                    | 大阪府            | 大阪市中   | 糸屋町    | オオサカシチュウ | イトヤマチ       |    |
|                                                                      | 5410042                    | 大阪府            | 大阪市中   | 今橋     | オオサカシチュウ | イマバシ        |    |
|                                                                      | 5420064                    | 大阪府            | 大阪市中   | 上汐     | オオサカシチュウ | ウエシオ        | ~  |
| <                                                                    |                            |                |        |        |          | 閉じる(        | 0) |

図8-2

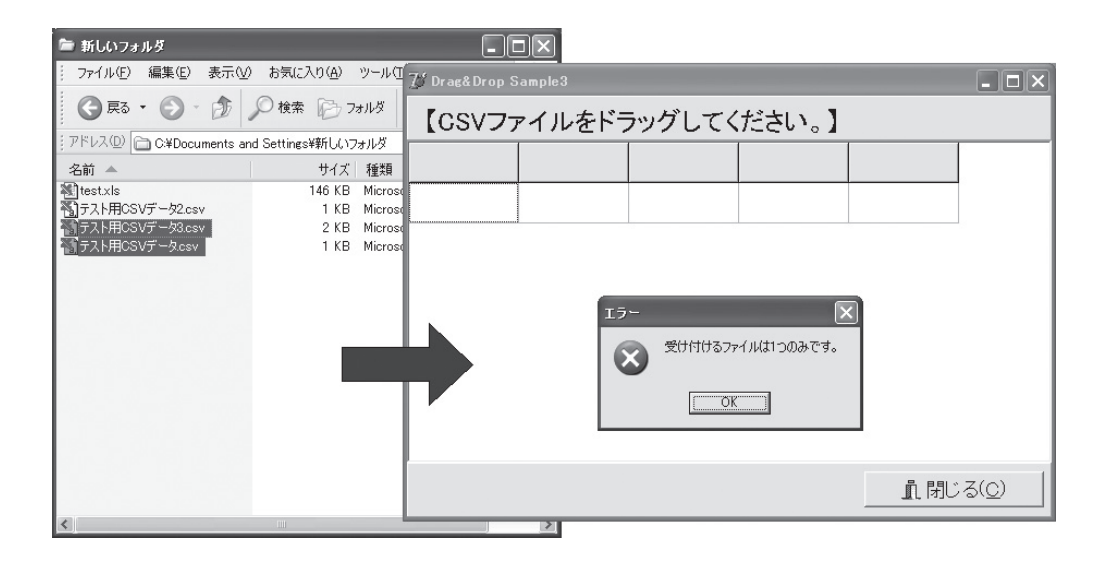

図8-3

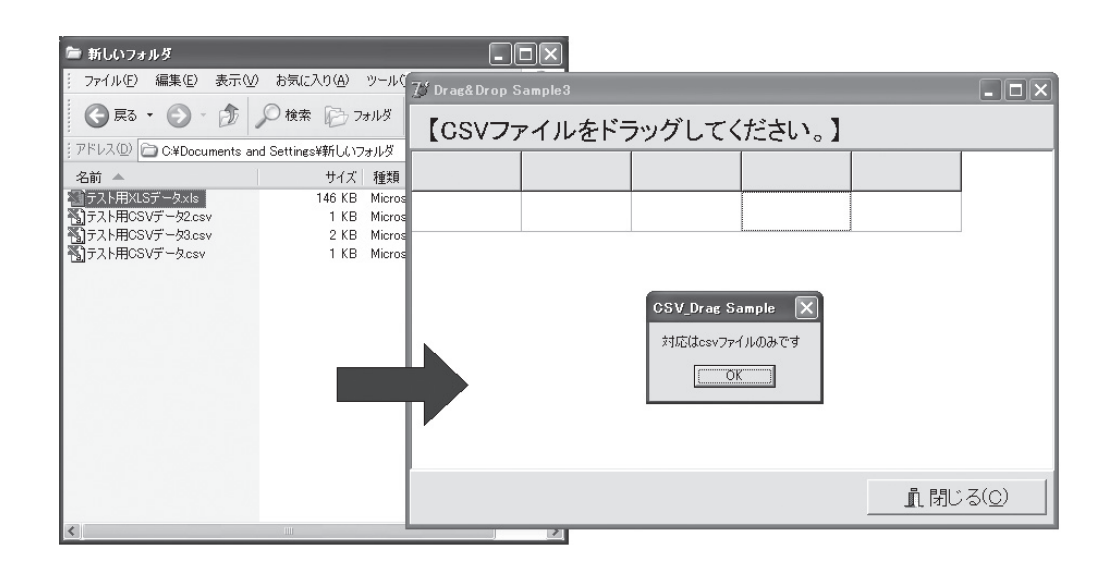

```
ソース1
  procedure TForm1.FormCreate(Sender: TObject);
   var
i : Integer;
   begin
     //1つ以上のファイルがDrag&Dropされた場合のみ行う
if ParamCount > 0 then
     begin
       //パラメータの数だけ繰り返す
       for i := 0 to ParamCount do
       begin
         //メモにパラメータを表示する
         Memo1.Lines.Add(ParamStr(i));
       end;
     end:
   end;
ソース2
   interface
  uses
    Windows, Messages, SysUtils, Variants, Classes, Graphics, Controls, Forms,
    Dialogs, ComObj, StdCtrls, Grids, Buttons, ExtCtrls, ComCtrls, AppEvnts,
ShellAPI; // 追加する
  type
    TForm1 = class(TForm)
ソース3
  procedure TForm1.FormCreate(Sender: TObject);
  begin
//ドラッグ&ドロップを受け付け許可
    DragAcceptFiles(Self.Handle, True);
  end;
ソース4
  private
    //Windowsからのメッセージ WM_DROPFILES を WMDropFiles で受け取るようにする
    procedure WMDropFiles(var msg: TWMDropFiles);
    message WM_DROPFILES;
```

```
ソース5
   try
      //ドロップされたファイル数を取得
     FileNum := DragQueryFile(msg.Drop, $FFFFFFFF, nil, 0);
     for i := 0 to FileNum - 1 do
     begin
        //ファイル名の取得
        DragQueryFile(msg.Drop, i, FileName, SizeOf(FileName));
       Memo1.Lines.Add(FileName);
     end;
   finally
      //ドラッグ完了時、メモリの解放
     DragFinish(Msg.Drop);
   end:
  nd;
ソース6
   procedure TForm1.WMDropFiles(var msg: TWMDropFiles);
   var
     FileName : array[0..255] of Char;
    sFileName, sFileType : String;
FileNum : Integer;
                : TStringList;
: TStringList;
     sICSV1
     sICSV2
     i,j : Integer;
   begin
     try
       FileNum := DragQueryFile(msg.Drop, $FFFFFFF, nil, 0); //ファイル数の取得
       if FileNum <> 1 then // ファイル数を限定する
       begin
         MessageDlg('受け付けるファイルは1つのみです。', mtError, [mbOK], 0);
         Abort;
       end:
       End,
DragQueryFile(msg.Drop, 0, FileName, SizeOf(FileName)); //ファイル名取得
sFileName := FileName; //文字列型にする
     finally
       //ドラッグ完了時、ハンドルの解放
       DragFinish(Msg.Drop);
     end:
     sFileType := ExtractFileExt(sFileName); //拡張子取得
if sFiletype <> '.csv' then//エクセル以外の場合
     hegin
       ShowMessage('対応はcsvファイルのみです');
       Abort;
     end;
     11 Gridt= 入力
     sICSV1 := TStringList.Create;
     sICSV2 := TStringList.Create;
     //ファイルのオープン
     sICSV1.LoadFromFile(sFileName);
     sgList.RowCount := slCSV1.Count;
                                        //行數取得
     for i := 0 to sgList.RowCount - 1 do
     begin
       sICSV2.CommaText := sICSV1[i]; //一行分情報
sgList.ColCount := sICSV2.Count; //列数取得
       for j := 0 to sICSV2.Count -1 do
         sgList.Cells[j,i] := slCSV2[j];
     end:
     sICSV1.Free;
     sICSV2.Free;
     sgList.Col := 1;
     sgList.Row := 1;
   end;
```